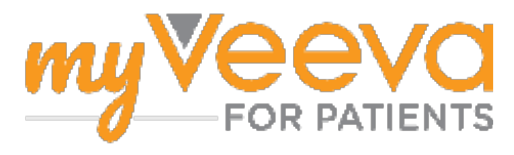

# Začínáme

#### Dobrý den a vítejte

Pokud se účastníte klinického hodnocení, budete muset absolvovat řadu činností. V rámci tohoto klinického hodnocení budete k jejich absolvování používat aplikaci MyVeeva for Patients. Dané činnosti můžou zahrnovat:

- Podepsání formulářů souhlasu
- Odpovídání na průzkumy
- Zobrazení nadcházejících návštěv a připojení se k videonávštěvám

Všechny informace, které shromažďujeme, jsou považovány za důvěrné a může je vidět pouze tým Vaší studie.

Naši aplikaci můžete také používat 24 hodin denně, 7 dní v týdnu, a sledovat tak nadcházející návštěvy a splněné úkoly.

#### Ukoly

Řízení Vašich činností ve studii může být obtížné, takže vše, co potřebujete, bude na jednom místě. Karta Úkoly má tři části:

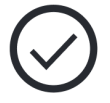

- Dnes: Všechny formuláře, průzkumy a návštěvy, které je možné vyplnit nebo které mají být vyplněny dnes. V této části jsou také volitelné průzkumy podle potřeby.
- Zítra: Všechny formuláře, průzkumy a návštěvy, které bude třeba vyplnit zítra.
- Nadcházející návštěvy: Nadcházející video nebo osobní návštěvy

Chcete-li zjistit, co jste již dokončili, vyberte Zobrazit dokončené.

#### Nelze vybrat určitý úkol??

🔄 Pokud nemůžete vybrat určitý úkol, nemusí být ještě k dispozici. Podívejte se na datum a čas pod názvem a zjistěte, kdy bude k dispozici.

#### **Oznámení**

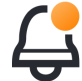

Pokud jste zadali e-mailovou adresu, zašleme Vám e-mailové oznámení o tom, kdy je úkol přidělen, a o jeho termínu.

#### Na telefonu nebo tabletu?

Doporučujeme zapnout si push notifikace, aby Vám zařízení připomnělo, kdy máte úkol udělat.

Zde je návod, jak je zapnout:

- 1. Otevřete kartu Účet.
- 2. Vyberte Nastavení.
- 3. Vyberte ikonu otevření 🖸 vedle Oznámení.
- 4. Zapněte push notifikace. Použijte nastavení zařízení.

# Podepsání formuláře souhlasu

Před účastí ve studii musíte podepsat alespoň jeden formulář souhlasu.

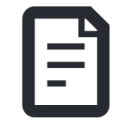

Pokud tým Vaší studie vytvořil

elektronické formuláře, můžete je podepsat pomocí této aplikace. Jak je můžete podepsat:

- 1. Otevřete kartu Úkoly 🧭.
- 2. Vyberte průzkum.

#### Zamčený formulář?

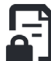

To znamená, že si dokument můžete prohlédnout, ale zatím nemáte přístup k jeho podpisu. Možná budete muset nejprve podepsat jiné dokumenty nebo Vám studijní tým sdělí kód, kdy je můžete podepsat.

- 3. Přečtěte si formulář.
- 4. **Podepište formulář.** Formulář můžete podepsat jedním z následujících způsobů:
  - Podepište kliknutím nebo klepnutím na podpisový blok.
  - Napište (nakreslete) svůj podpis do pole pro podpis a poté vyberte **Použít**.
- 5. **Zašlete formulář studijnímu týmu.** Zvolte **Odeslat**.

### Připojte se k videonávštěvě

Pokud pro Vás studijní tým naplánoval videonávštěvy, můžete se k návštěvám připojit ze svého

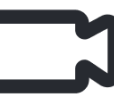

zařízení namísto návštěvy v ordinaci studijního týmu.

Pokud máte videonávštěvu naplánovanou, zde je návod, jak se k ní můžete připojit:

- 1. Otevřete kartu Úkoly  $\bigcirc$ .
- Vyberte videonávštěvu, ke které se chcete připojit.
- 3. Vyberte Připojit se ke schůzce.

# Odpovězte na průzkumy

V rámci studie Vám můžeme položit otázky týkající se kvality Vašeho života nebo zdravotního stavu. Na

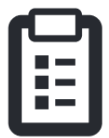

tyto průzkumy můžete v této aplikaci odpovídat odkudkoli. Vaše odpovědi jsou důvěrné a uvidí je pouze tým Vaší studie.

Když je třeba odpovědět na nový průzkum, obdržíte na něj upozornění do e-mailu nebo aplikace.

Zde je návod, jak můžete na průzkum odpovědět:

- 1. Otevřete kartu Úkoly 🔗.
- 2. Vyberte průzkum.
- 3. Vyberte OK. Otevře se průzkum.
- 4. **Odpovězte na otázky průzkumu.** Otázky, na které jste již odpověděli, si můžete prohlédnout posunutím nahoru.
- Vyberte možnost Odeslat. Vaše odpovědi v průzkumu budou zaslány týmu Vaší studie.

Pokud s rozsáhlejšími průzkumy začnete před jejich termínem, můžete si dát přestávku a vrátit se k nim později, a tak je můžete dokončit před termínem.

Pokud si během odpovídání na průzkum uděláte přestávku, po návratu bude dotazník stále k dispozici na kartě Úkoly a bude u něj uvedeno "Pokračovat". Po výběru průzkumu budete pokračovat od místa, kde jste skončili.

### Potřebujete pomoct?

Pokud máte dotaz, nemějte obavy! O pomoc můžete kdykoli požádat tým Vaší studie.

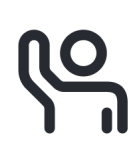

Vyberte tlačítko **Požádat o nápovědu ke studii** na kartě Studie 🕩.

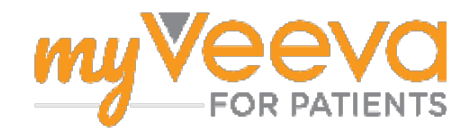